| 第2章 目的別操作手順 | 2-18 借受中の ULD 一覧を照会する | P. 1 |
|-------------|-----------------------|------|
|             | (2024年11月18日改訂)       |      |

## 2 - 1 8 借受中の ULD 一覧を照会する

本章では ANA より借受中の ULD 一覧を照会する手順を説明します。

| 項番     | 名称               | ページ         |
|--------|------------------|-------------|
| 2-18-1 | 借受中の ULD 一覧を照会する | P. 2 $\sim$ |

| ANA FLY 🛪       | CARGO! |  |  |
|-----------------|--------|--|--|
| ANA 国内貨物ポータルサイト |        |  |  |

| <b>第9音 日</b> 的別攝作手順        | 2-18 借受中の ULD 一覧を照会する | По   |
|----------------------------|-----------------------|------|
| 另 2 早 日 的 <b>加</b> 保 日 于 顺 | (2024年11月18日改訂)       | F. Z |

## 2-18-1 借受中の ULD 一覧を照会する

本項では ANA より借受中の ULD 一覧を照会する手順を説明します。

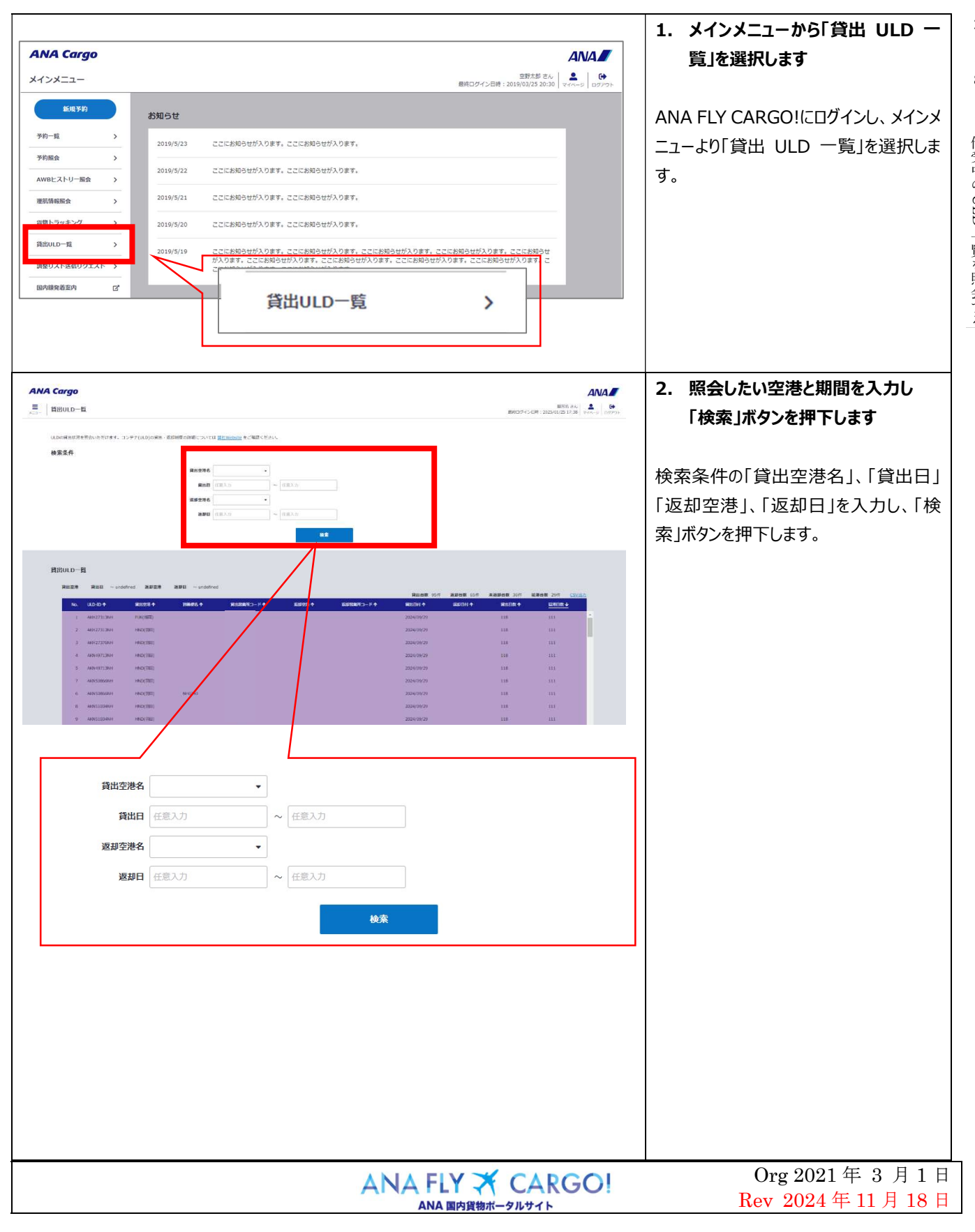

2 — 18 — 1 借受中の ULD 一覧を照会する 2 — 18 借受中の ULD 一覧を照会する

| 第2章目的別操作手順     2-18 借受中のULD 一覧を照会する       (2024年11月18日改訂) | 3                                                                                                    | P. 3                                                                             |                         |
|-----------------------------------------------------------|----------------------------------------------------------------------------------------------------|----------------------------------------------------------------------------------|-------------------------|
|                                                           | <ol> <li>検索結果が表示され</li> <li>①「ULD-ID」、「貸出</li> <li>便名」、「貸出営業</li> <li>「返却空港」、「返</li> <li>ド」、「貸出日付」、</li> <li>「貸出日数」、「延</li> <li>目横の「↑」を押下</li> <li>トを昇順と降順です</li> <li>できます。</li> </ol> | ます。<br>空港」、「到着<br>業所コード」、2<br>却営業所コー<br>「返却日付」、8<br>滞日数」は項<br>することでソー<br>切替えることが | 2 — 18 借受中の ULD 一覧を照会する |
| <ul> <li>         ・</li></ul>                             | <ul> <li>②「CSV 出力」を押<br/>結果をCSV ファイ)<br/>します。</li> <li>2024年11月18<br/>のデータが閲覧・出</li> </ul>                                                                                             | トすると、検索<br>レでダウンロード<br>日以降の全て<br>力可能です。                                          |                         |

| Org 2021 年 3 月 1 日<br>Rev 2024 年 11 月 18 日 |
|--------------------------------------------|
|                                            |